## How to Install your SYSPRO License

It is recommended that all users be out of the system before installing your license. This guide also includes instructions on updating the e.Net license. The instructions below are for SYSPRO 7/7.1, but the same general instructions will also work for earlier versions.

You should have received an email from SYSPRO including your XML license file(s). You may have received two; one being your "core" license, and another being your "add-on" license. If you only received one, this is the only set of instructions you will need. If you received an add-on license, you will need to refer to our "How to install your SYSPRO Add-On License" guide.

1. First, save your SYSPRO license file on the SYSPRO Application Server. SYSPRO recommends that the license be saved in your SYSPRO/Work folder, but it can be saved in another location if you prefer. Your license file should look similar to the one below.

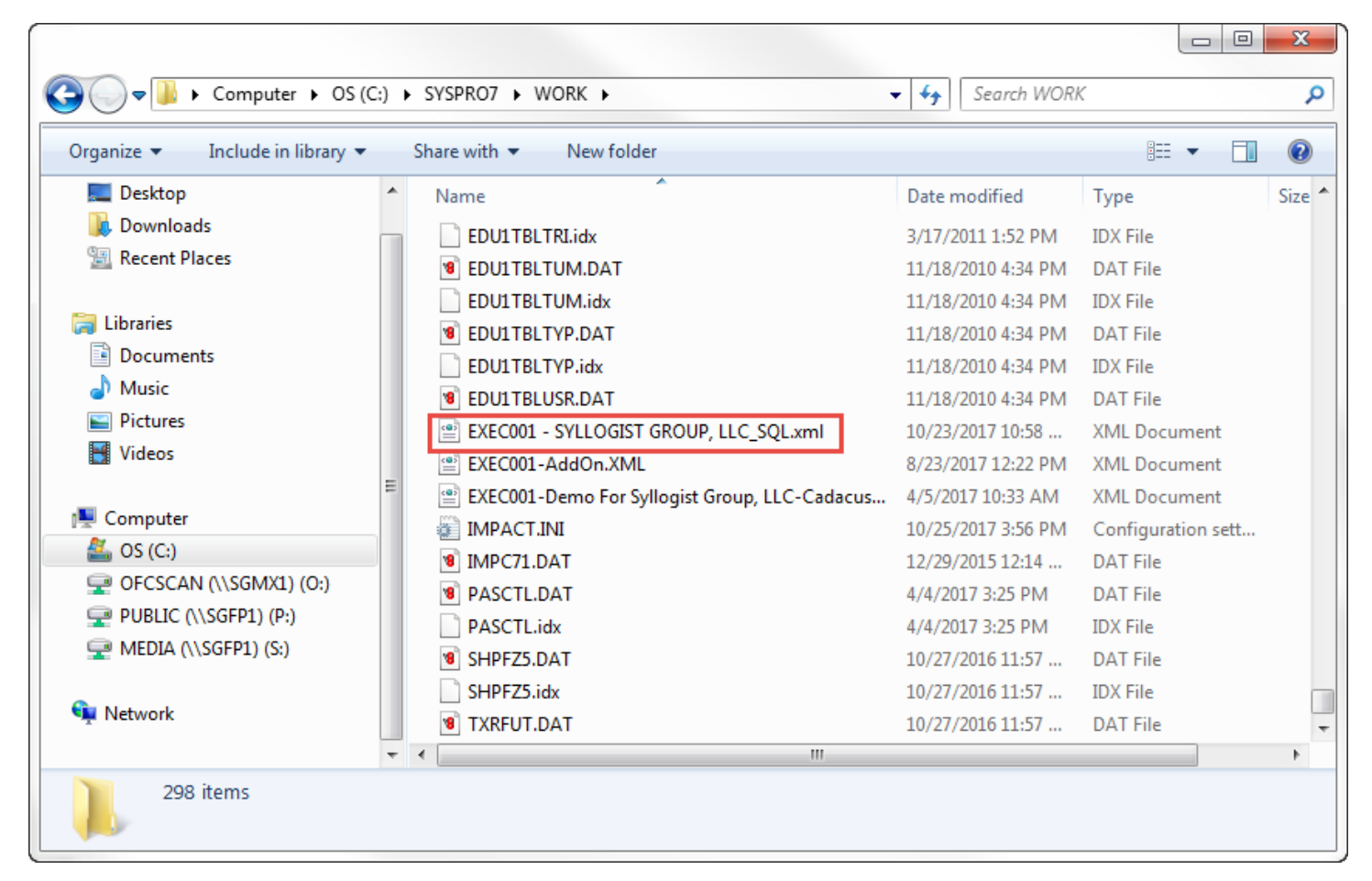

 Next, login to SYSPRO (preferably on the server) and go to Setup > General Setup > Company Setup > "Select Company" > Change. Please keep in mind, these steps will need to be performed for all companies.

| /SPRO - SYLLOGIST GROUP, LLC (SQL) ** Your license will                                                                                                    | expire on 1st February **                                                                                         | 22.00                                                                                                    |                                                                           |
|----------------------------------------------------------------------------------------------------|----------------------------------------------------------------------------------------------------|----------------------------------------------------------------------------------------------------|---------------------------------------------------------------------------|
| Home Setup Import 2 y Administra                                                                                                    | tion                                                                                                    |                                                                                                    |                                                                           |
| ncial Distribution Manufacturing<br>Setup Optic<br>Setup Optic<br>System Setup                                                                                                    | Passwords & Coperators P Electronic Signatures<br>Passwords & Groups & Ob Logging<br>& Roles & Amendment Journals | <ul> <li>Request Print Dialog</li> <li>Document Preview</li> <li>Windows Printing</li> <li>Report Preview</li> </ul> | <ul> <li>Print Setup</li> <li>Page Setup</li> <li>Fax Settings</li> </ul> |
| gation Pane Company Setup                                                                                                    | Companies                                                                                                    |                                                                                                    |                                                                           |
|                                                                                                    | Clear Select Add Change                                                                                           |                                                                                                    | <u>,</u>                                                                  |
| ant Programs       Define options for each company.         ograms       Define options for each company.         @ Signature Setup       WIP Detail         @ WIP Detail       SYSPRO Interface Setup         WIP Query       Costing Query         @ AP Invoice Posting       WMS Pick Slip         @ Load Picking List       Backlog Report by Stock Code         @ Inventory Query       Purchase Order Entry         @ Purchase Order Query       Purchase Order Setup         @ Suppliers' Performance       SQL Server Diagnostic         @ G. Journal Entry       G. Journal Entry         @ G. Journal Entry       G. Journal Setup | PRO<br>prials<br>During Company Company Name<br>Domo For Syllogi<br>EDU1 SYLLOGIST GROU                           | Reference                                                                                                    |                                                                           |

## 3. Next, open the Registration tab and click "Import License"

| Changing Company: EDU1 - SYLLOGIST GROUP, LLC (SQL)            |                   |                |
|----------------------------------------------------------------|-------------------|----------------|
| 🗄 🛃 Save and Close   🚔 Print   Set Company Password   🗌 Prev   | vent Login Reason | <i>8</i> ,     |
| Registration                                                   |                   | •              |
| Address General Options Database Registration                  |                   |                |
| Registration                                                   |                   | <b></b>        |
| Registration                                                   | <u>3933759798</u> | Import License |
| License status                                                 | Valid             |                |
| System settings                                                |                   | -              |
| Licensed users                                                 | 16                | -              |
| CMS only users                                                 | 4                 |                |
| Point of Sale users                                            | 2                 |                |
| ODBC seats                                                     | 1                 |                |
| Desidentia                                                     | -                 | •              |
| Licence number - use Import License to configure a new license |                   |                |
|                                                                |                   | _              |
| Modules                                                        |                   | <b>↓</b>       |
| Modules e.net Run Time Products                                |                   |                |
| Modules                                                        | Installed         |                |
| Reporting Services                                             | <u></u>           |                |
| Workflow Services                                              | <b>V</b>          |                |
| Workflow Services Professional                                 | 1                 |                |
| Process Modeling                                               | 1                 |                |
| Executive Dashboards                                           | <b>V</b>          |                |
| SYSPRO Interface System                                        | V                 |                |
| Screen Customization Kit                                       | V                 |                |
| General Ledger                                                 | <b>V</b>          |                |
| Accounts Receivable                                            | 1                 | *              |

4. Click the magnifying glass to browse to the license file you just saved

| License Import Wizard | Annual Section 198                                                                          | ×    |
|-----------------------|---------------------------------------------------------------------------------------------|------|
| SYSPRO" 7             | Please select the location of the license file to be imported.  C:\SYSPRO7\WORK\LICENSE.XML | Q    |
|                       | < Back Next > Can                                                                           | icel |

| 🔂 Open License Import File                                                                                                    |   |
|----------------------------------------------------------------------------------------------------|---|
| File                                                                                                    |   |
| Look in: WORK 💌 🔄 🔯                                                                                                    |   |
| <pre>crm_0 crm_EDU1 license.sav notes vbscripts EXEC001 - SYLLOGIST GROUP, LLC_SQL.xml E EXEC001-AddOn.XML E EXEC001-Demo For Syllogist Group, LLC-Cadacus-2017.xml</pre> |   |
| File name:     EXEC001 - SYLLOGIST GROUP, LLC_SQL.xml         Open                                                                                                    | 1 |
| Files of type:     XML document files (*.xml)     Cancel                                                                                                    |   |

5. Click "Next" until you get to the last screen, then click "Finish"

| License Import Wizard | X                                                              |
|-----------------------|----------------------------------------------------------------|
| SYSPRO'7              | Please select the location of the license file to be imported. |
|                       |                                                                |
|                       | < Back Next > Cancel                                           |

| License Import Wizard |                                              | ×   |
|-----------------------|----------------------------------------------|-----|
| SYSPRO"7              | Select your company from the following list: | •   |
|                       |                                              |     |
|                       | < Back Next > Can                            | cel |

| SYSPRO 7                                                                                                    | You have selected to impo<br>following settings: | ort the license for a company with | the |    |  |
|----------------------------------------------------------------------------------------------------|--------------------------------------------------|------------------------------------|-----|----|--|
|                                                                                                    | Company name:                                    | 2018 STELOGIST GROUP, LLC (SC      | (L) |    |  |
|                                                                                                    | Expiry year:                                     | {default}                          |     |    |  |
| and the second second se | Licensed users:                                  | 16                                 |     | -  |  |
|                                                                                                    | CMS Only users:                                  | 4                                  |     | =  |  |
|                                                                                                    | Point of Sale users:                             | 2                                  |     |    |  |
|                                                                                                    | ODBC seats:                                      | 1                                  |     |    |  |
|                                                                                                    | U/SQL seats:                                     | 0                                  |     |    |  |
|                                                                                                    | Dialog seats:                                    | 0                                  |     |    |  |
|                                                                                                    | CAL seats:                                       | 0                                  |     |    |  |
|                                                                                                    | Analytics Viewer:                                | 1                                  |     |    |  |
|                                                                                                    | Report Designer:                                 | 1                                  |     | -  |  |
|                                                                                                    | •                                                |                                    |     | P. |  |
|                                                                                                    |                                                  |                                    |     |    |  |
|                                                                                                    |                                                  |                                    |     |    |  |

6. Repeat the above steps for all of your SYSPRO Companies. *If you are licensed for e.Net, please continue to the next steps.* 

 Please verify all users are out of the system, then go to Setup > General Setup > System Setup > Configure e.net License

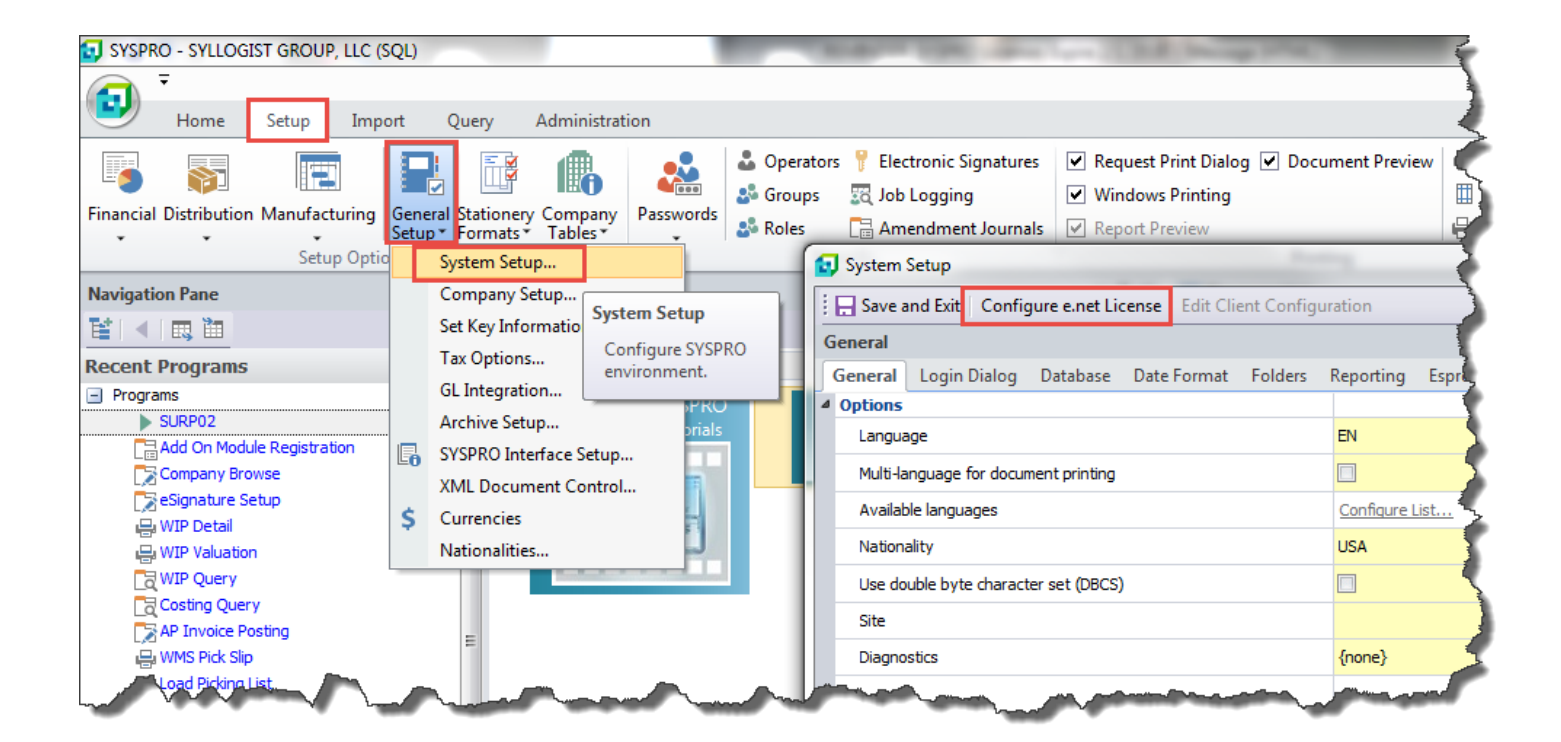

8. Select to "Import LICENSE.XML file" and click "Next"

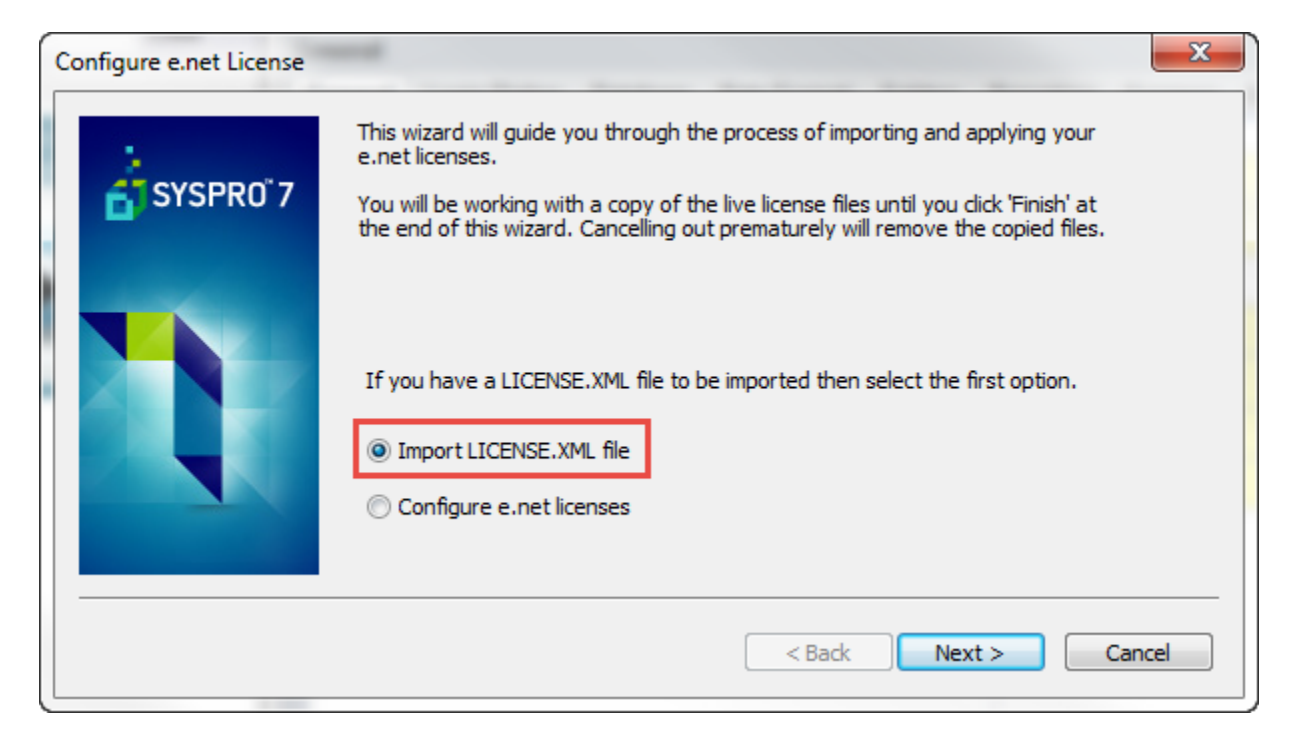

9. Click the magnifying glass to browse to the same XML license file that you imported above, click "Open"

| Open License Import File                                           |
|--------------------------------------------------------------------|
| File                                                               |
| Look in: WORK                                                      |
| crm_0<br>crm_EDU1<br>license.sav<br>notes                          |
| EXEC001 - SYLLOGIST GROUP, LLC_SQL.xml                             |
|                                                                    |
|                                                                    |
| File name:     EXEC001 - SYLLOGIST GROUP, LLC_SQL.xml         Open |
| Files of type: XML document files (*.xml)  Cancel                  |

## 10. Click "Next" and "Finish"

| License Import Wizard |                                                         | x   |
|-----------------------|---------------------------------------------------------|-----|
| SYSPRO"7              | Click 'Finish' to accept the imported LICENSE.XML file. |     |
|                       |                                                         |     |
|                       | < Back Finish Can                                       | cel |

11. Another screen will now come up asking you to apportion business objects and web applications. If you have not purchased any new objects/web apps or new licenses for those, then you can just click "Next"

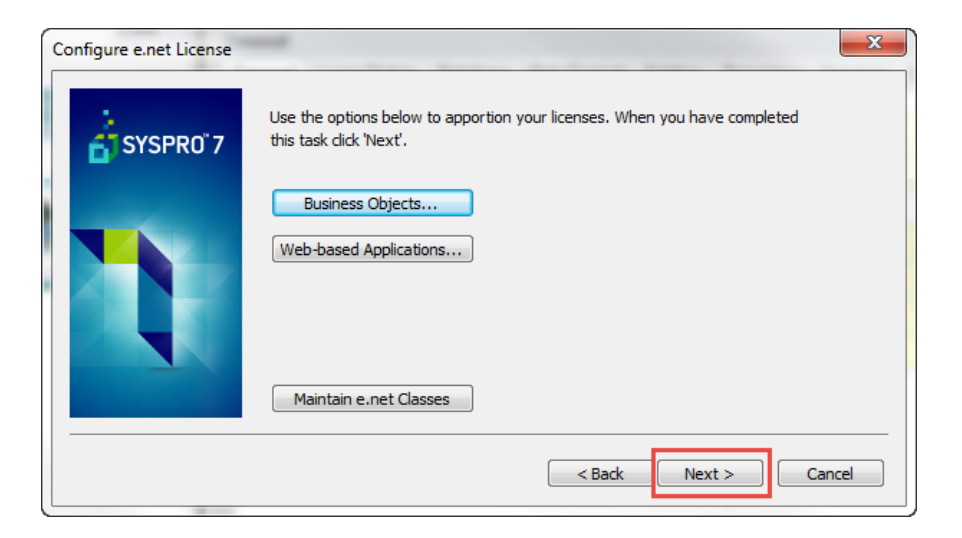

12. Another box may pop up if you are not currently using e.net. If it does, you can click "OK" to continue and the licenses can be apportioned when you do start using it.

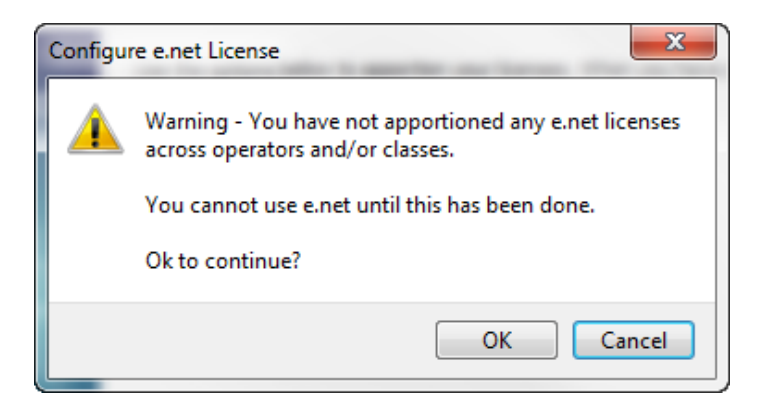

## 13. Click "Finish"

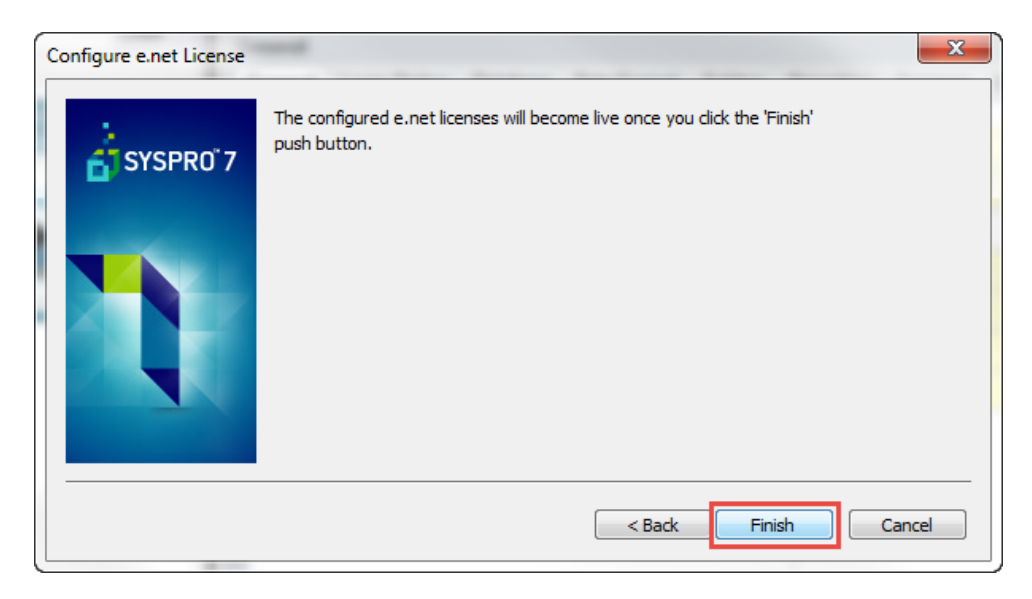

14. Your e.net license is now updated. If you have an Add-On license, please refer to the Add-On license installation guide.